# آموزش نرم افزار ويديو كنفرانس

## (ADOBE CONNECT)

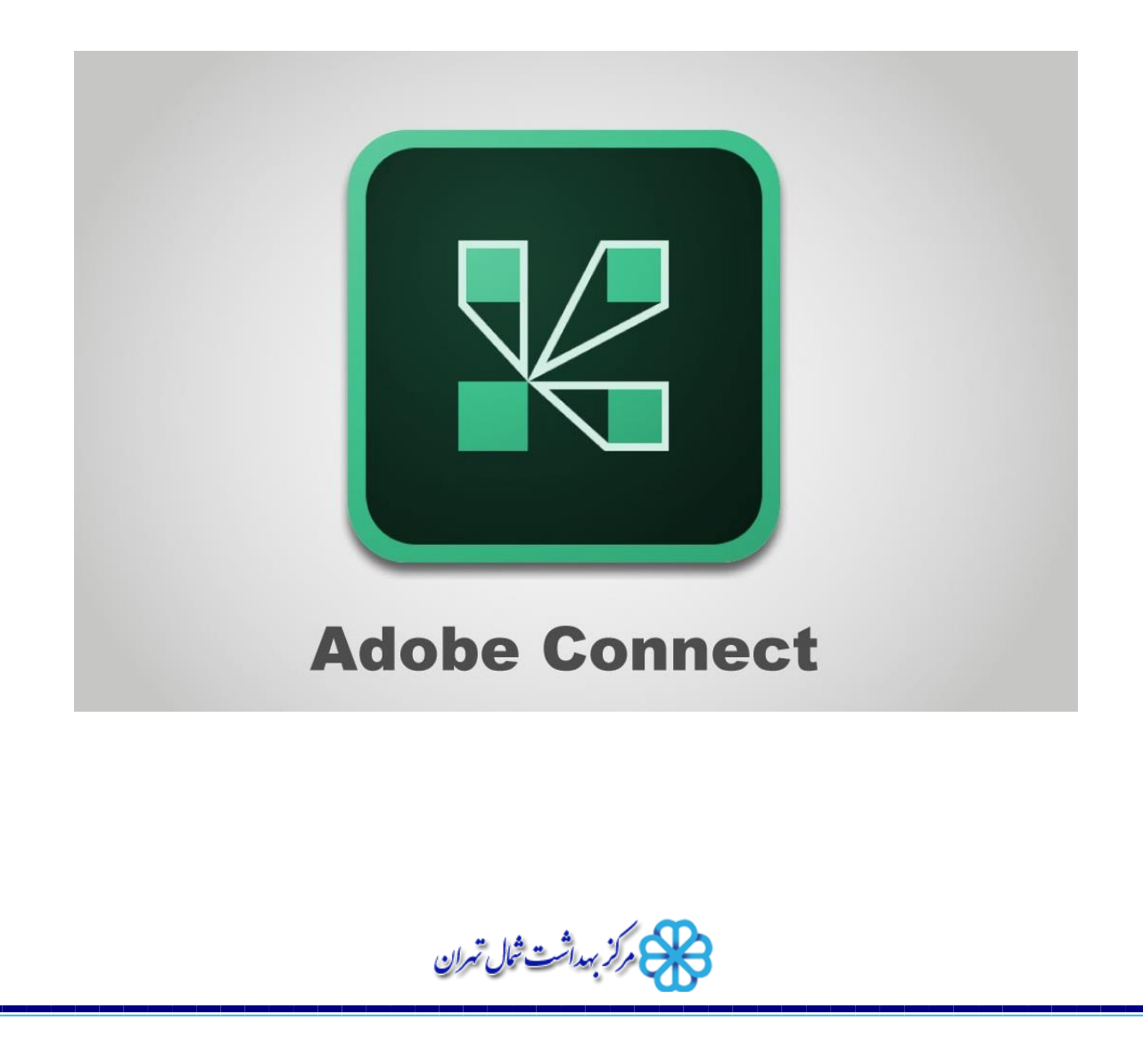

## نصب و راه اندازی نرم افزار

برای نصب نرم افزار، سایت مرکز بهداشت شمال به آدرس shomal.sbmu.ac.ir مراجعه کنید. از قسمت واحد های ستادی به واحد آی تی سپس دانلود نرم افزار بروید.

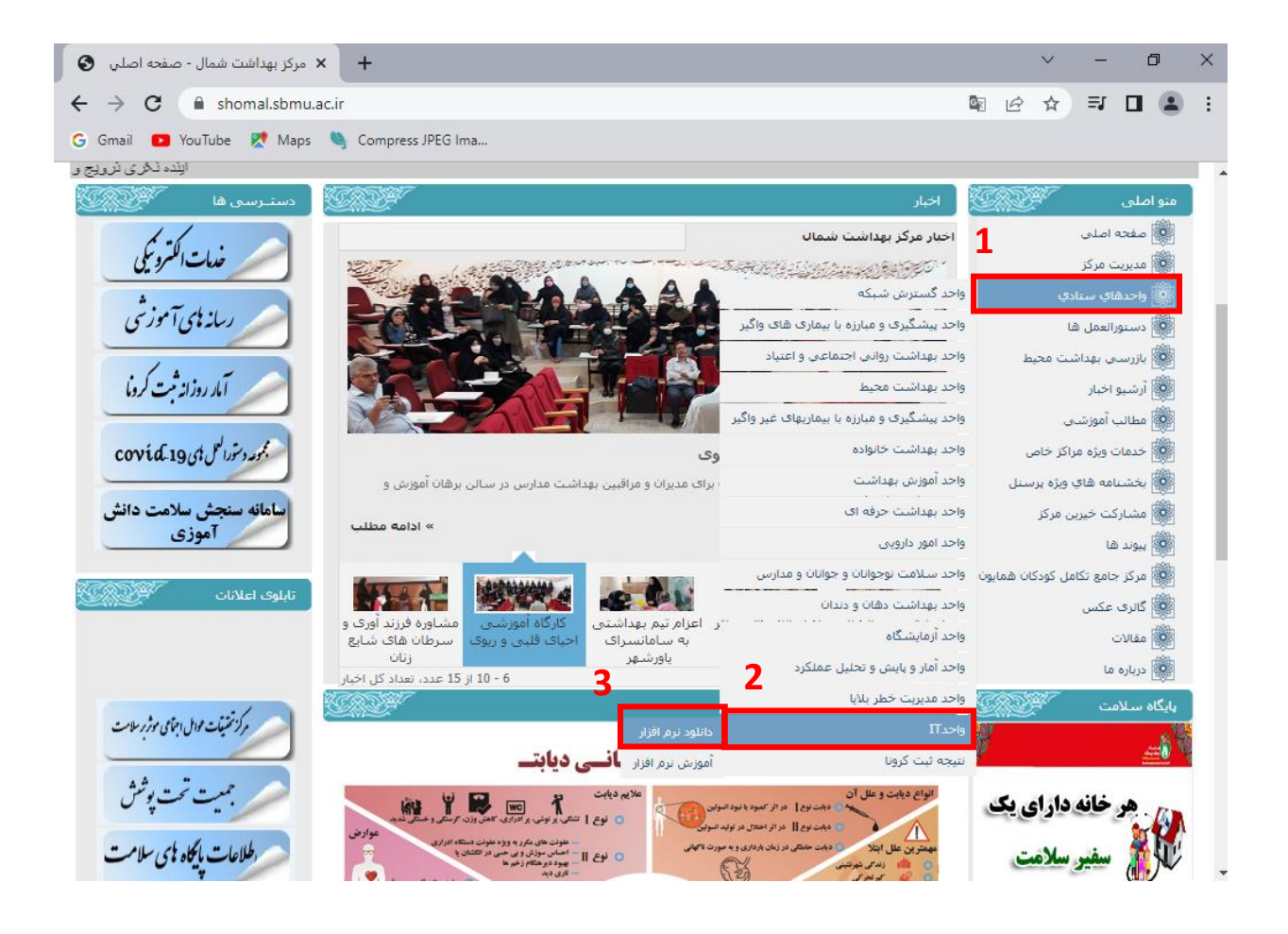

#### http://meeting.sbmu.ac.ir/shomal3

مركز بهداشت ثمال تهران

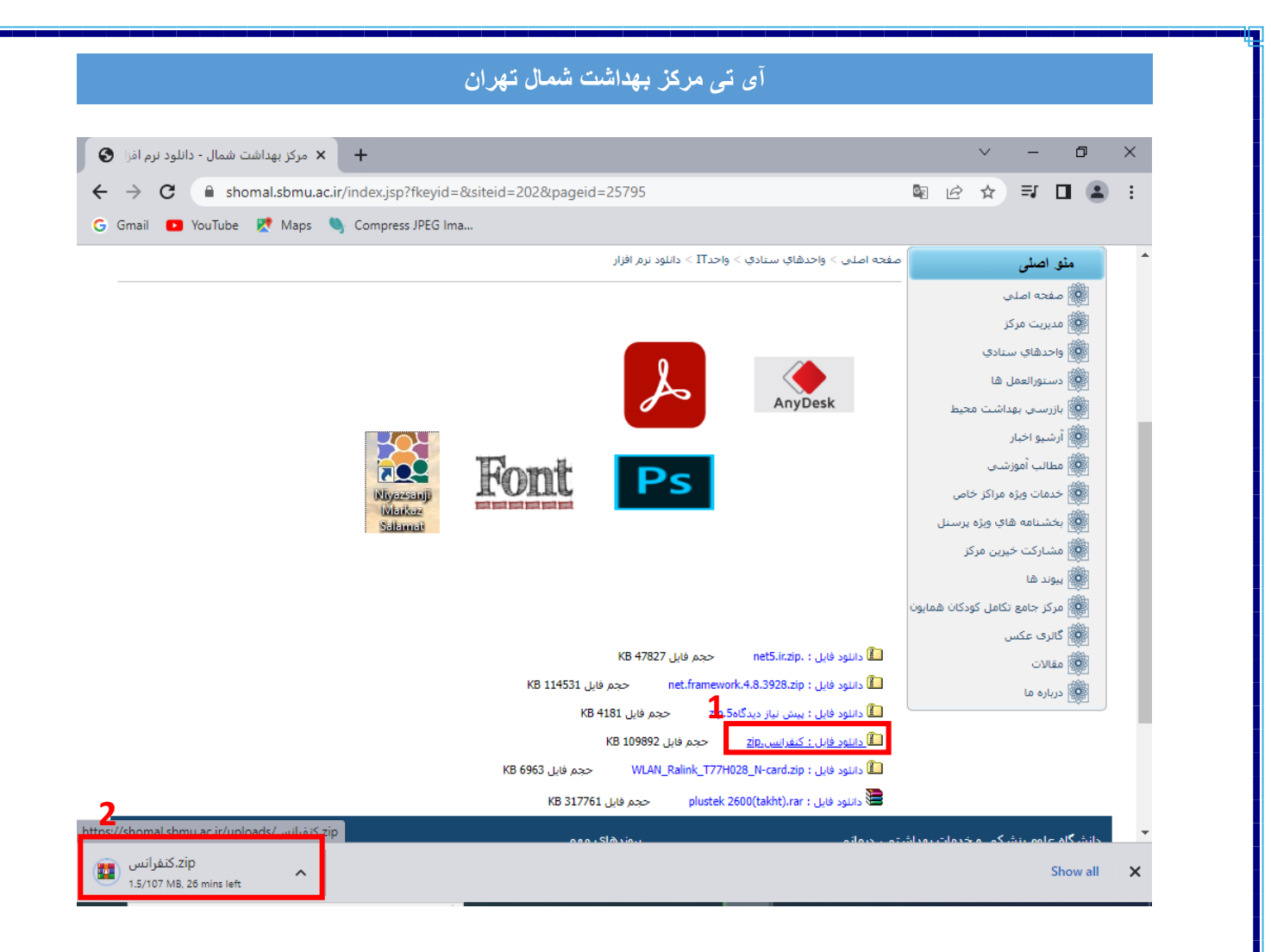

دانلود فایل کنفرانس رو بزنید تا برنامه های لازم به صورت زیپ دانلود شود.

مركز بهداشت ثمال تهران

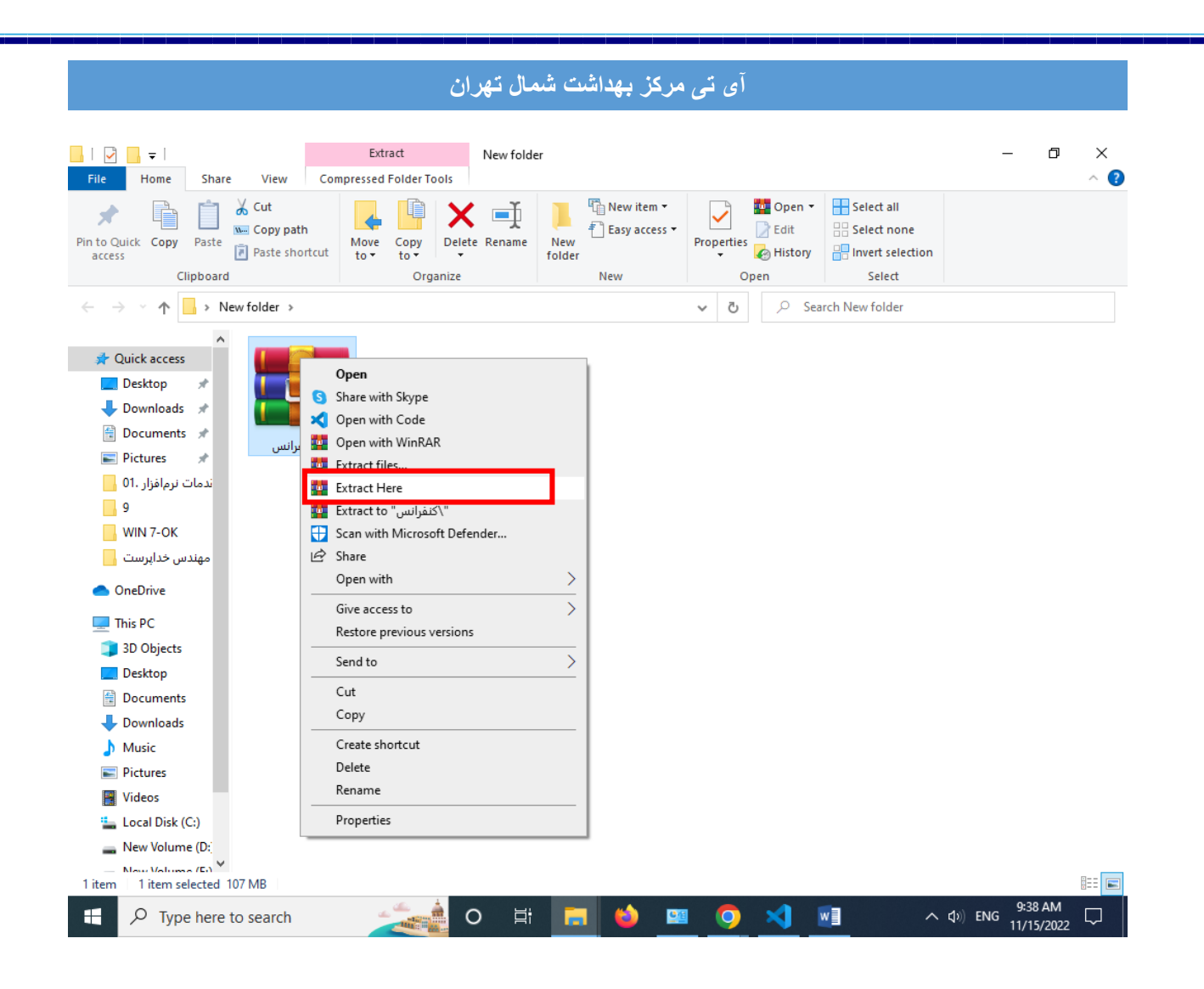

روی فایل دانلود شده راست کلیک کنید و Extract Here رو بزنید.

مركز بهداشت ثمال تهران

| آی تی مرکز بهداشت شمال تهران |          |                  |              |      |              |      |  |  |  |  |
|------------------------------|----------|------------------|--------------|------|--------------|------|--|--|--|--|
|                              | Organize | Ne               | w            | Open |              | Sele |  |  |  |  |
| کنفرانس ♦ lew folder         |          |                  | ~            | ð 🖇  | انس Search ا | كنفر |  |  |  |  |
| Name                         |          | Date modified    | Туре         |      | Size         |      |  |  |  |  |
| Add-in-win                   |          | 1/25/2021 8:44 A | M File folde | r    |              |      |  |  |  |  |
| Adobe.Flash.Player.32c       | hrome    | 1/25/2021 8:44 A | M File folde | r    |              |      |  |  |  |  |
| adobe-connect2020.32         | eve      | 1/25/2021 8:41 A | M Applicati  | on   | 18,281 KB    |      |  |  |  |  |
| 🗖 flashplayer.f.exe          |          | 1/25/2021 8:43 A | M Applicati  | on   | 21,140 KB    |      |  |  |  |  |
| 🗖 flashplayer.ie.exe         |          | 1/25/2021 8:43 A | M Applicati  | on   | 20,628 KB    |      |  |  |  |  |

سه تا برنامه ی adobe.Flash.Player.32chrome ,flashplayer.f.exe و flashplayer.ie.exe

مراحل نصبشان یکی بوده و به صورت زیر می باشد.

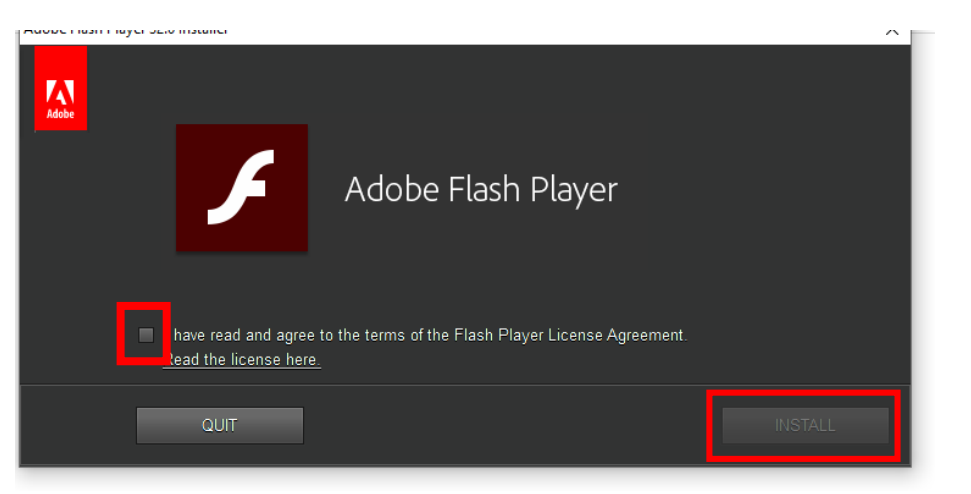

تیک نشان داده شده و سپس install را بزنید.

مركز بهداشت شمال تهران

روی فایل نصبی adobe connect دابل کلیک کنید تا پنجره ی زیر بیاید.

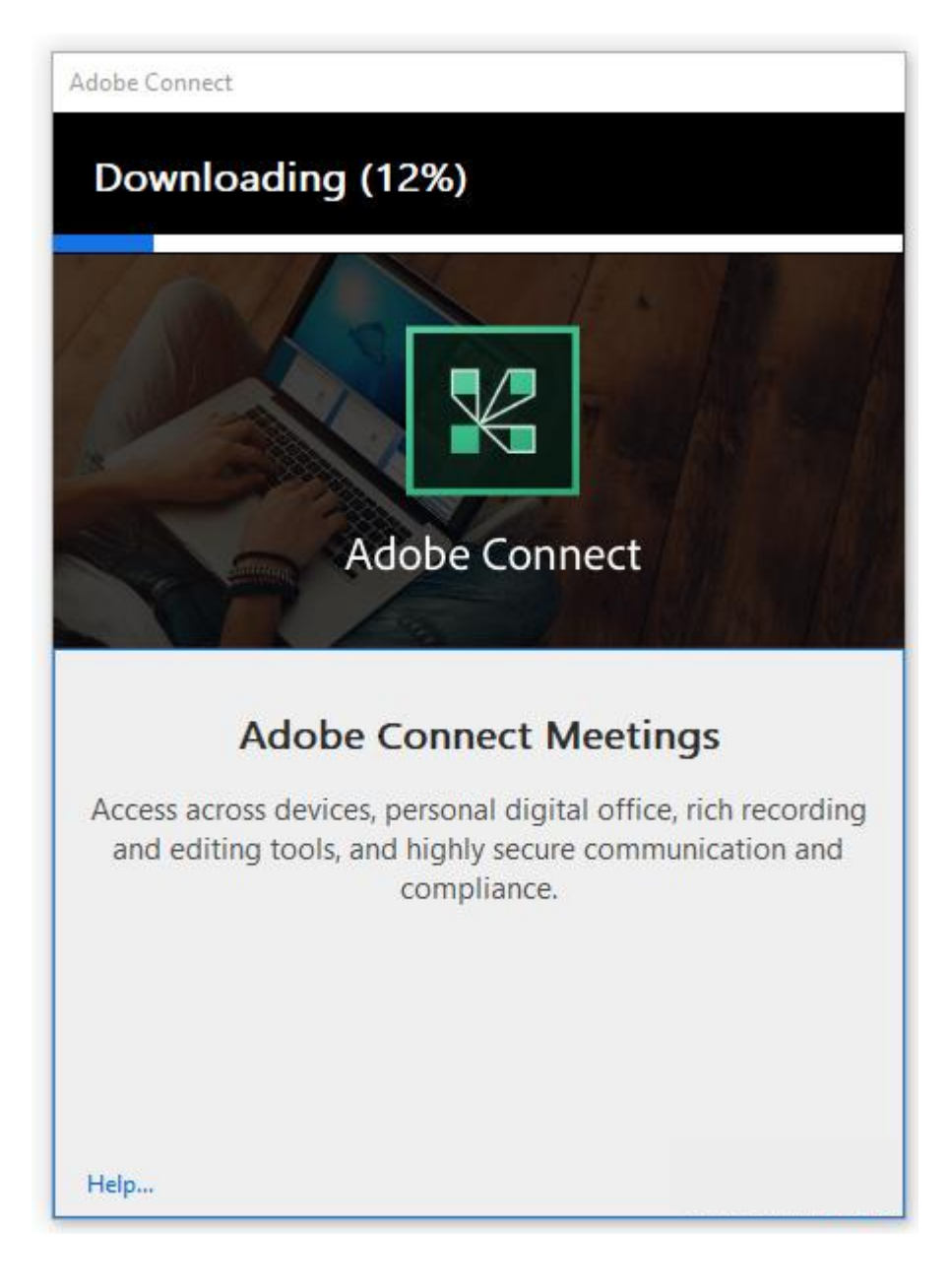

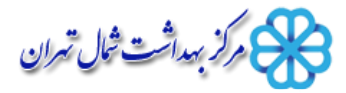

|               | آی تی مرکز بهداشت شمال تهران                                     |
|---------------|------------------------------------------------------------------|
| Adobe Connect | Installer                                                        |
| Installing    | (100%)                                                           |
|               | Adobe Connect                                                    |
|               | Installation is complete                                         |
| Adobe         | Connect application for desktop has been successfully installed. |
|               | Create a Start Menu shortcut                                     |
| Help          | Exit                                                             |

در اخر تیک Create a Desktop shortcut را زده و بر ایکون ضربدر را از بالا سمت راست کلیک نمایید.(دقت نمایید که دکمه ی Exit را نزنید.)

وكزبيداشت ثمال تهران

## شرکت در وبینار

برای شرکت در وبینار از دو روش میتونید استفاده کنید: ۱-از طریق مرور گر ۲-از طریق برنامه ی adobe connect ۲- ازطریق مبایل • شرکت در وبینار از طریق مرورگر: مرور گر خود را باز کرده و آدرس اعلام شده جهت شرکت در ویدیو کنفرانس برای مثال

آدرس meeting.sbmu.ac.ir/shomal3 رادر نوار آدرس وارد نمایید. × ۵۰۰۰ ×

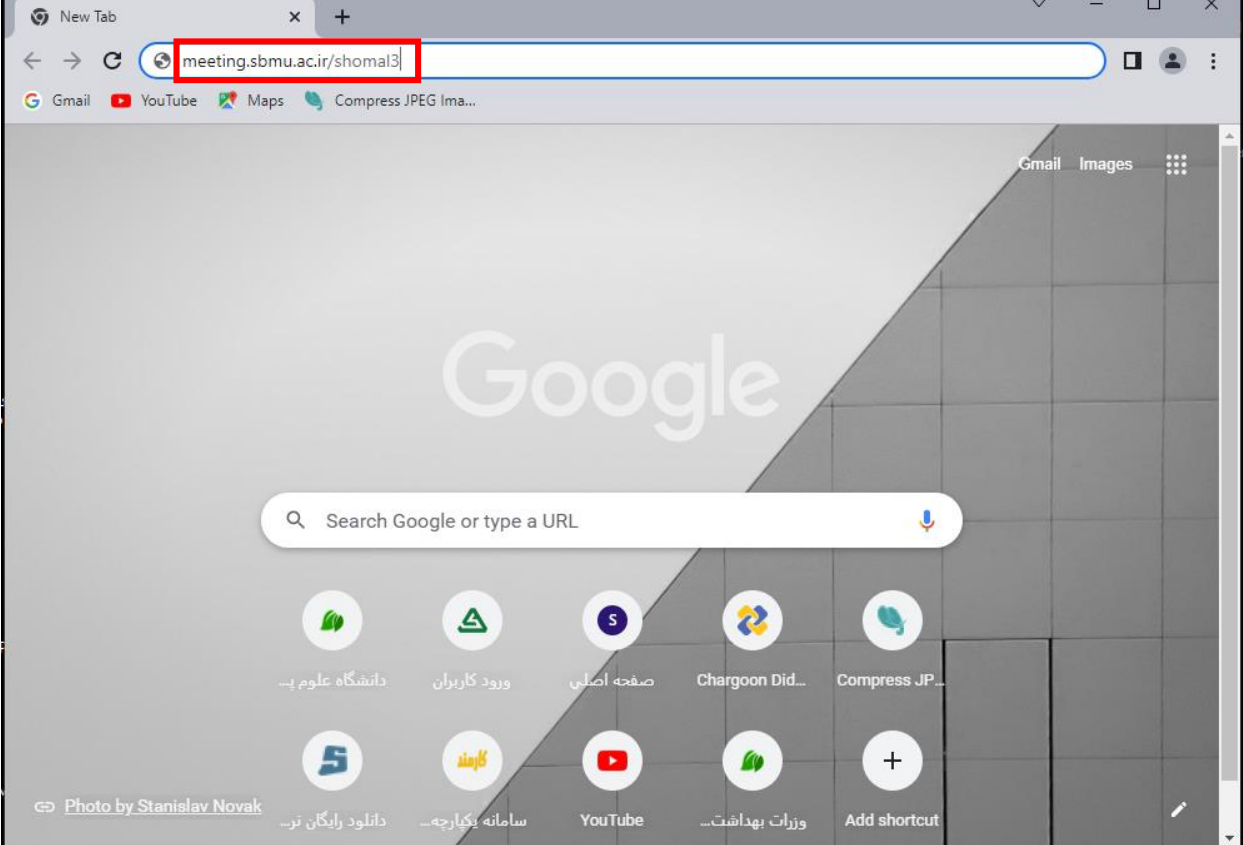

مركز بهداشت شال تهران

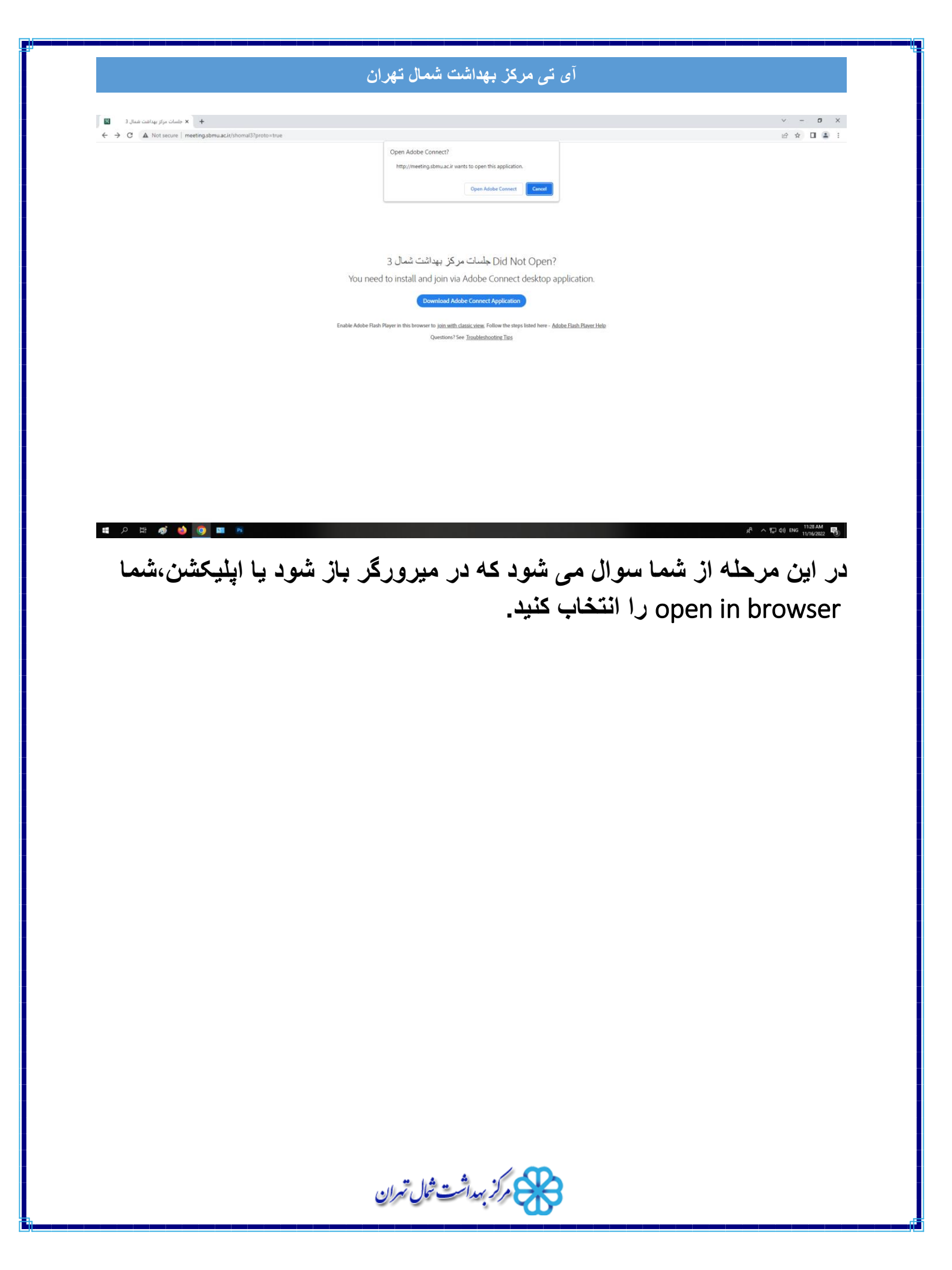

### آی تی مرکز بهداشت شمال تهران • شرکت در وبینار از طریق برنامه ی adobe connect: ٥ Adobe Connect \_ $\times$ Δ ADOBE CONNECT Welcome to Adobe Connect! Enter the Adobe Connect meeting, seminar or content Recents Favorites URL to join. http://meeting.sbmu.ac.ir/shomal3 Continue No recent Meetings. Your recent meetings will show up here.

در کادری که در تصویر نشان داده شده آدرس اعلام شده جهت شرکت در ویدیو کنفرانس برای مثال آدرس meeting.sbmu.ac.ir/shomal3 وارد نمایید.

مركز بيداشت شال تهران

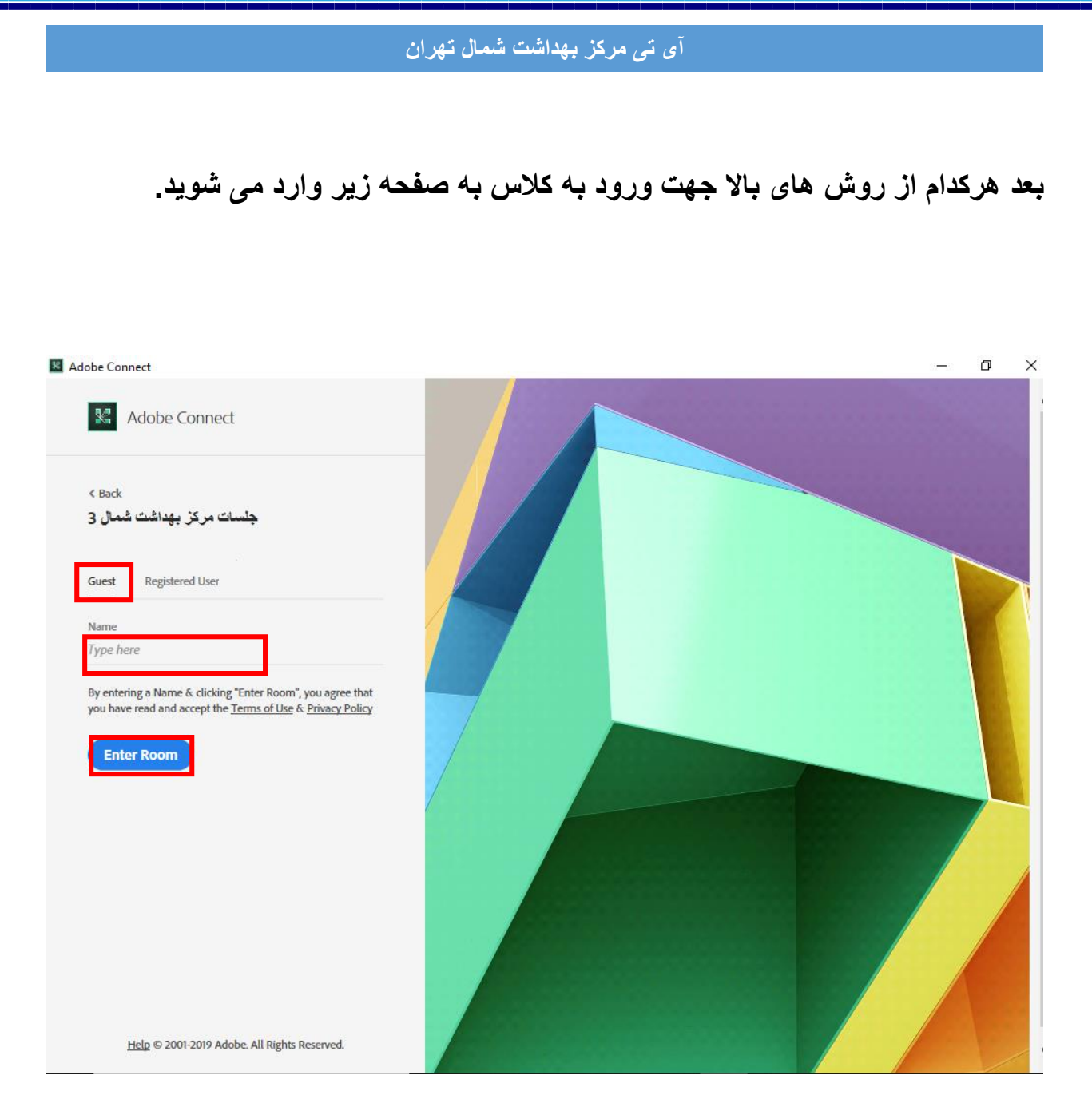

شرکت کنندگاه در وبینار در قسمت guest در محل name نام خود را به انگلیسی وارد کرده و Enter Room را بزنند.

بعد این مرحله چند لحظه باید منتظر باشید تا وارد وبینار شوید بسته به سرعت اینترنتتان این زمان متغیر می باشد.

مركز بيداشت ثمال تيران

#### بعد ورود به وبینار تیک don't show this again و ضربدر را بزنید.

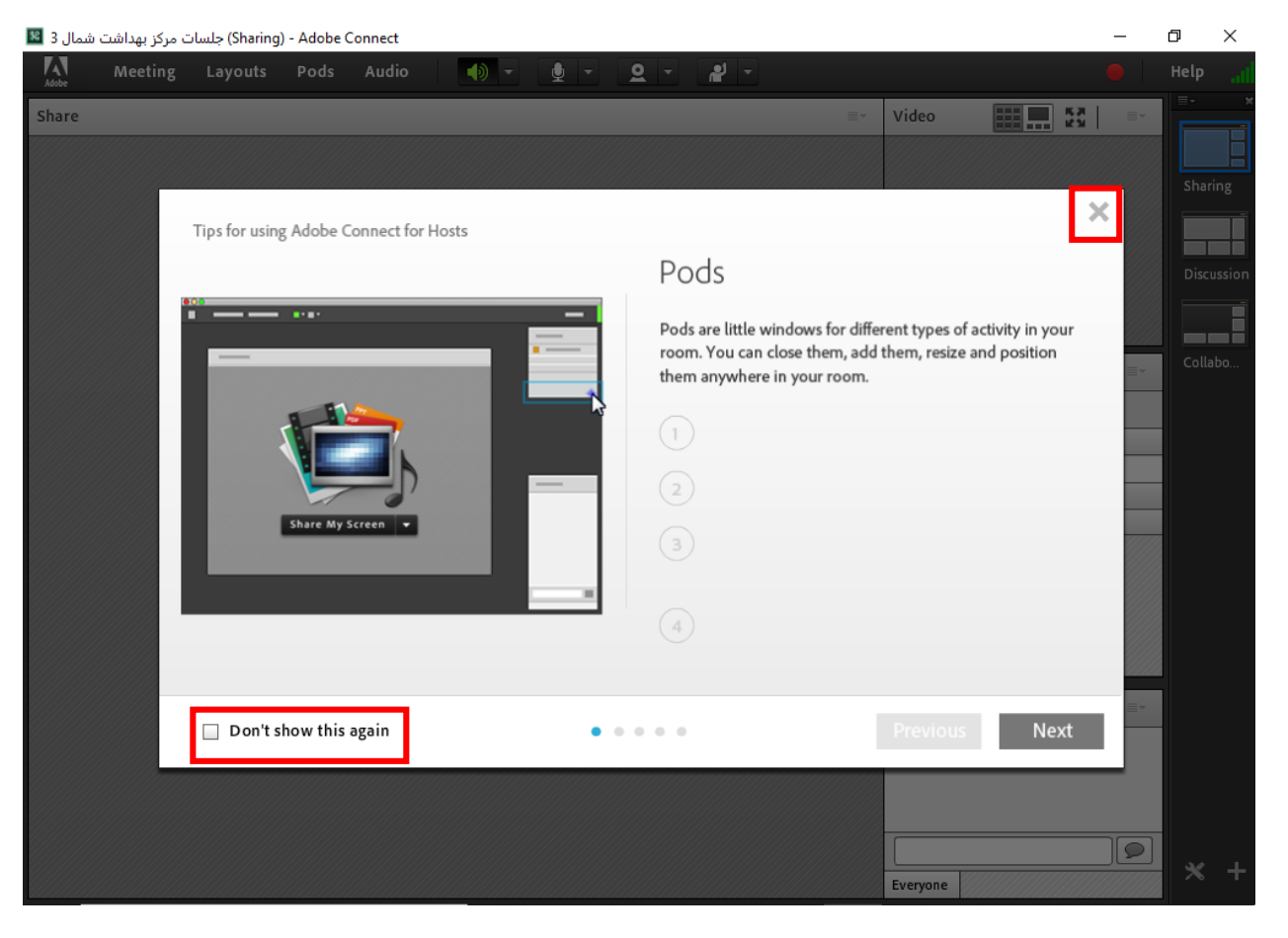

مركز بيداشت ثمال تيران

نوار ابزار در این بخش امکانات زیر موجود می باشد ۱-بلند گو ( از طریق اسپیکر): جهت پخش صدای وبینار ۲- صوت( از طریق میکروفون): جهت صحبت کردن در وبینار ۳-تصویر (وب کم): جهت اشتراک گذاری تصویر خود در وبینار ۴-اجازه گرفتن : برای کاریران، جهت اجازه گرفتن و نمایش وضعیت

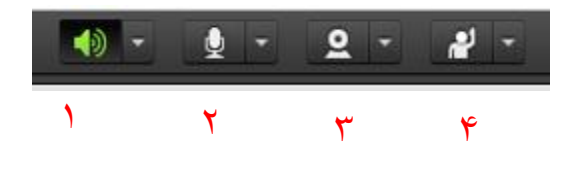

#### • شرکت در وبینار از طریق تلفن همراه:

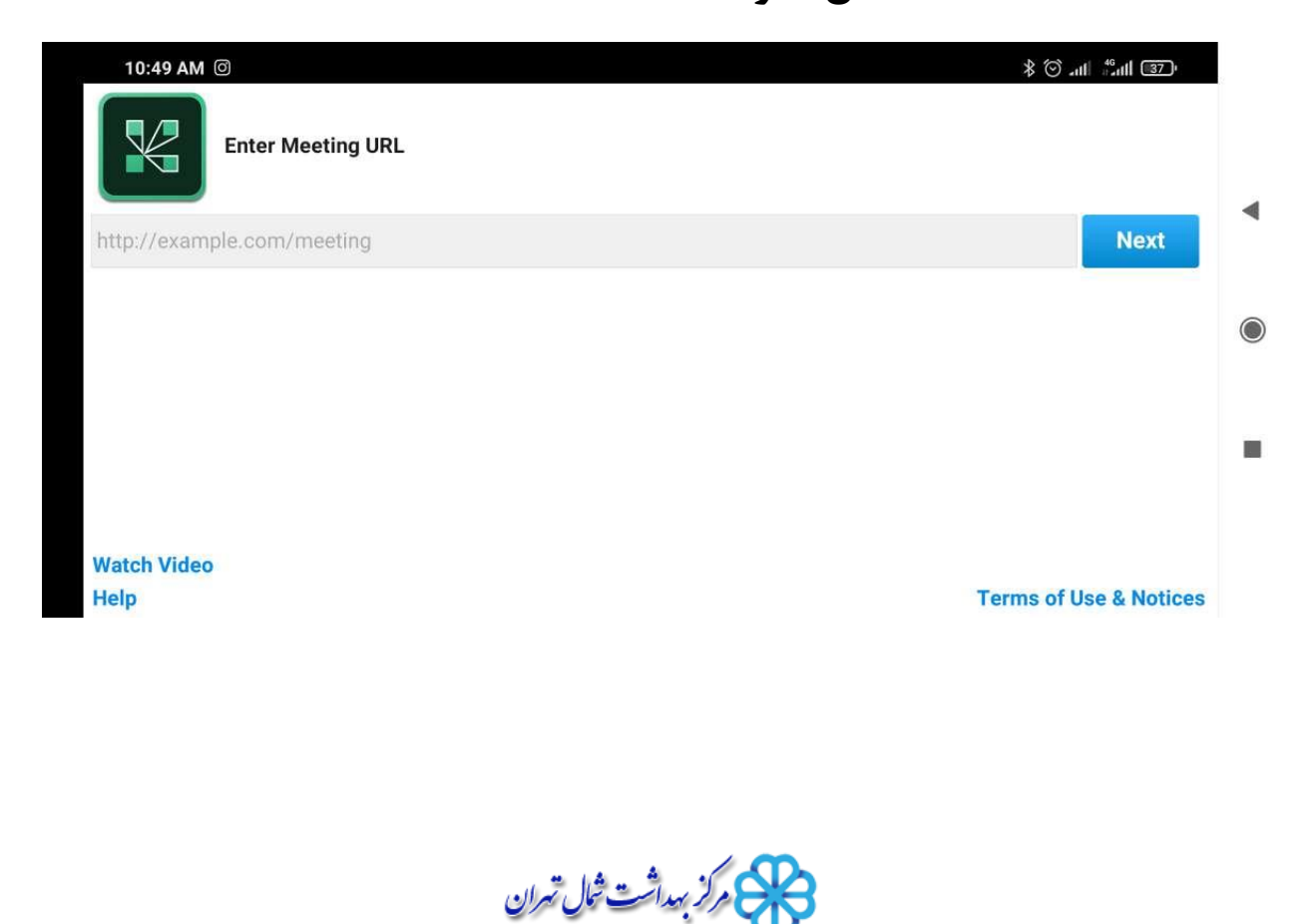

ابتدا باید برنامه ی adobe connect را در گوشی خود نصب کنید آدرس اعلام شده جهت شرکت در ویدیو کنفرانس برای مثال آدرس meeting.sbmu.ac.ir/shomal3 رادر نوار آدرس وارد نمایید.

| 11:34 AM @ 🕓 💟 😶                                                                       | <b>#</b> (180 )                                  |   |
|----------------------------------------------------------------------------------------|--------------------------------------------------|---|
| meeting.sbmu.ac.ir/shomal3<br>ج ل امش تشادهب زكرم ت اس لج<br>Member Ouest<br>Your name | 3<br>Terms of Use & Notices<br>Alternative Login | • |
| Back                                                                                   | Enter                                            |   |

گزینه ی Guest را زده و نام خود را به انگلیسی در your name وارد نمایید.

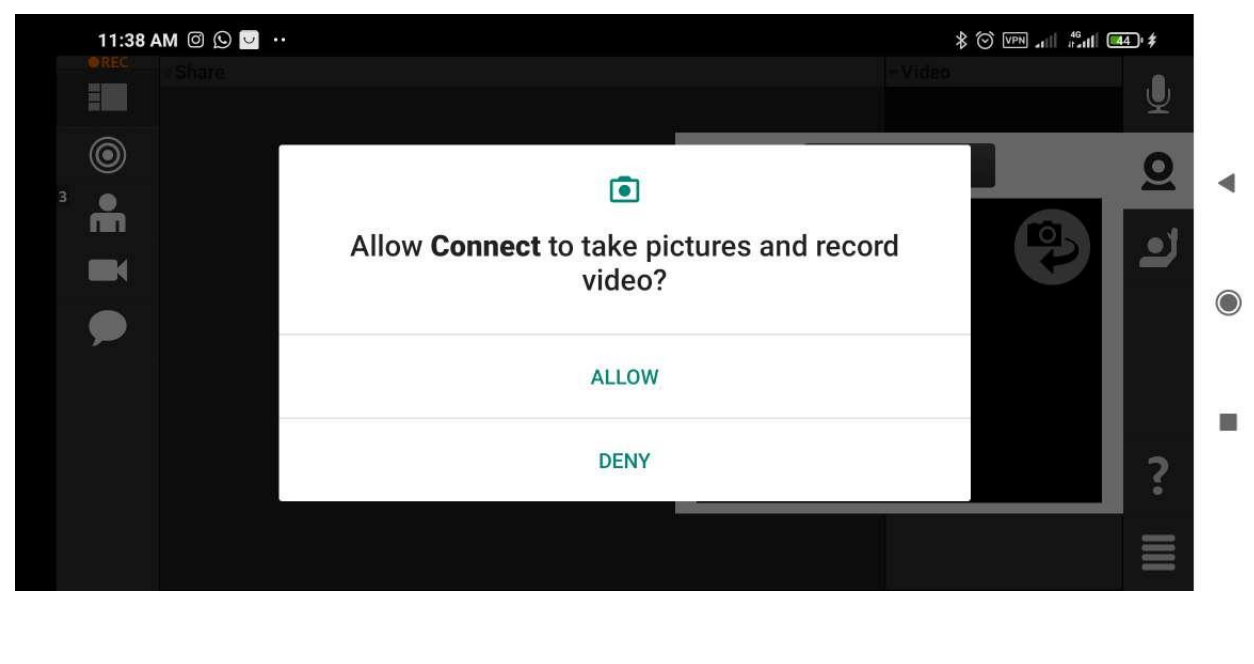

مركز بهداشت ثمال تهران

گزینه ی Allow را زده و وارد وبینار شوید.

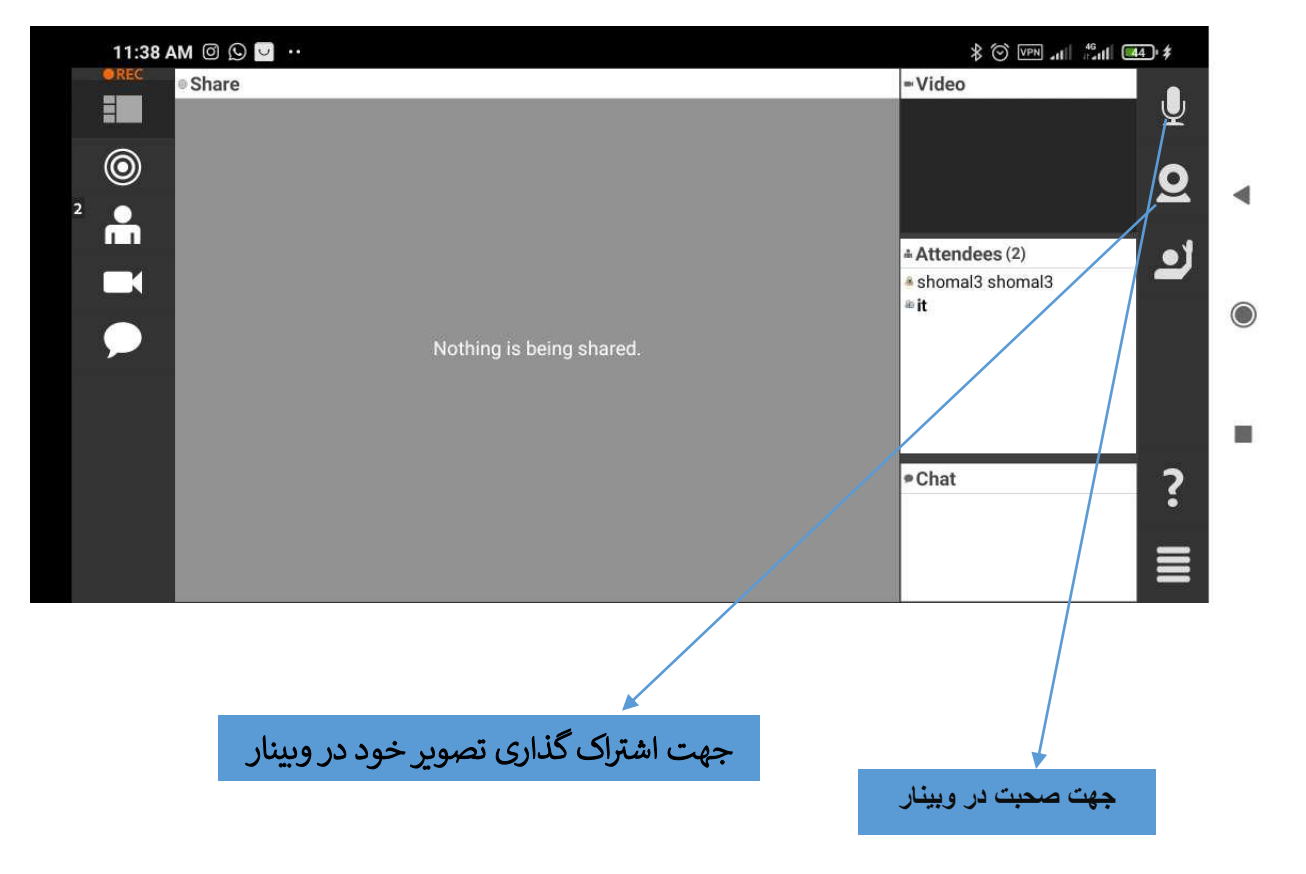

برای اشتراک گذاری تصویر خود بعد از زدن آیکون وبکم گزینه ی Broadcast را بزنید.

مركز بهداشت ثمال تهران

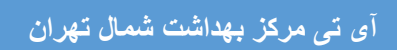

## با تشکر آی تی مرکز بہداشت شمال

وكربيداشت ثمال تمران